#### Summary

This article provides information for using SharePoint Import Utility for importing SharePoint users in MachPanel.

### **Applies To**

MachPanel Version 4.2.30 and above.

#### **Pre Requisites**

- You have purchased license from the sales team.
- At least one SharePoint service plan is present in MachPanel.
- Customer account has been created.
- SharePoint Server on which the users exist has been added in MachPanel with the appropriate web application.

#### Procedure

# \* It is strongly recommended that to import a test organization first as a Proof of Concept.

Please follow the below mentioned steps to bulk import SharePoint users:

 Open MachPanel Control Panel, log in as Provider and navigate to Home >> Import Utilities >> SharePoint. In step-1 provide the Import Settings as shown in the snapshot below:

| Home > Import Utilities > SharePo                 | oint                                                             |      |
|---------------------------------------------------|------------------------------------------------------------------|------|
| Sharepoint Import Wizard                          |                                                                  |      |
| Step-1 Step-2 Step-3                              |                                                                  |      |
| Sharepoint import wizard makes it e               | easy to bulk import Sharepoint based hosted organizations.       |      |
| Pre-requisites:                                   |                                                                  |      |
| 1. At least one Sharepoint Serv                   | vice Plan should be created.                                     |      |
| 2. The customer account should                    | id be present.                                                   |      |
| <ol><li>All the users of a portal to be</li></ol> | e imported, must belong to a single orgnaizational unit.         |      |
| Post-import tasks:                                |                                                                  |      |
| 1. Verify and fix resources alloc                 | cated to customer and reseller(Owner) according to actual usage. |      |
| Import settings                                   |                                                                  |      |
| import settings                                   |                                                                  |      |
| Company Name [Owner]:                             | Machsol Support [Host Admin (Provider)]                          |      |
| Server:                                           | SP1-ess2019.local[10.1.210.117] [http://sp1-ess2( -              |      |
|                                                   |                                                                  |      |
|                                                   |                                                                  | Next |

## Importing SharePoint into MachPanel via Import Utility.

- Select the Company Name [Owner] (i.e. Provider or any Reseller).
- Select the SharePoint Server where the users exists.

2) In step-2 enter the customer's domain name, select the customer, associate a service plan and then click on **Next** button.

| Home > In             | nport Utilities > SharePoint                              |                                                         |                                        |         |
|-----------------------|-----------------------------------------------------------|---------------------------------------------------------|----------------------------------------|---------|
| Sharepoint            | Import Wizard                                             |                                                         |                                        |         |
| Step-1                | Step-2 Step-3                                             |                                                         |                                        |         |
| Select the po         | ortal you wish to import and associat                     | e them with the customer and service plan.              |                                        |         |
| Search                |                                                           |                                                         |                                        | -       |
| Organizatio<br>Search | on                                                        |                                                         |                                        |         |
| Select Po             | rtals                                                     |                                                         |                                        |         |
| Import                | SharePoint Portal                                         | For Client                                              | Associate Service Plan                 | Options |
| <b>V</b>              | ::::թ.:/օր1 coo2010<br>Domain Name:                       | Statistica Statistica (Statistica) (Statistica) (St     | 0002010 calidonnain, ranky ant 🔹 🛌     | Import  |
|                       | http://cp1 ccc0010/my<br>Domain Name:                     | 2facheolaconn 2facheola [2facheola@2facheolaconn] #01 - |                                        | Import  |
| <b>~</b>              | niipairap.cl.a.n.dooo.op1<br>coolooto<br>Domain Name:     | Stationican Station (Station) (Station) (St             |                                        | Import  |
| ✓                     | http://tootoregenization.c<br>p1 cocc010<br>Domain Name:  | Environicon Environi (Environi Genulisonicon) #01       | TTTTTTTTTTTTTTTTTTTTTTTTTTTTTTTTTTTTTT | Import  |
|                       | http://tootporto/00000000.<br>op1 occ0010<br>Domain Name: | Ziacheck.com Zia check [Ziachool@Ziachool.com] #14 .    | coo2010 colidonalin, ranky trit 👻      | Import  |
| Check All             | Uncheck All                                               |                                                         |                                        |         |
|                       |                                                           |                                                         | Previous                               | Next    |

## Importing SharePoint into MachPanel via Import Utility.

3) In step-3 select billing/subscription preference for each portal and finally click on **Finish** button to import the organization in MachPanel:

| arepoint Import Wiza        | rd                                                  |                        |                         |                          |           |              |
|-----------------------------|-----------------------------------------------------|------------------------|-------------------------|--------------------------|-----------|--------------|
| Step-1 Step-2               | Step-3                                              |                        |                         |                          |           |              |
| lect the billing/subscripti | ion preference for each portal.                     |                        |                         |                          |           |              |
| te: Please be patient af    | fter clicking finish button as the                  | process may take time. |                         |                          |           |              |
| tilling Information         |                                                     |                        |                         |                          |           |              |
| ming mornation              |                                                     |                        |                         |                          |           |              |
| Portal                      | Client                                              | Subscription           | Subscription Start Date | Billing cycle            | Pa        | ayment Group |
| Portal                      | Client<br>Check<br>[Plachool.@Clachool.co<br>m] #01 | Subscription           | Subscription Start Date | Billing cycle<br>Monthly | Pa<br>▼ L | ayment Group |

4) You can manage this subscription by navigating to **Home** >> **Service Director** >> **SharePoint Hosting** >> **Accounts** 

MachPanel Knowledgebase

https://kb.machsol.com/Knowledgebase/50294/Importing-SharePoint-into-MachPa...